# SKU21474 MÓDULO BLUETOOTH PARA RASPBERRYPI PICO

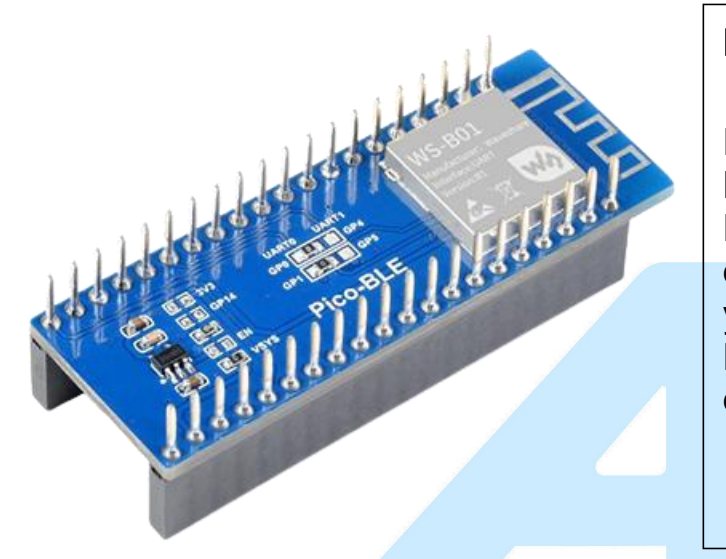

## DESCRIPCIÓN

El Pico-BLE es un módulo de expansión Bluetooth 5.1 de modo dual diseñado para Raspberry Pi Pico, que se controla através de comandos UART AT, con soporte SPP y BLE. Combinado con la RaspberryPi Pico, se puede utilizar para aplicaciones de comunicación inalámbrica Bluetooth.

## CARACTERISTICAS

- Cabezal Estándar Raspberry Pi Pico, compatible con la serie Raspberry Pi Pico
- Controlado a través de comandos UART AT, comience rápidamente
- Viene con \*Recursos de desarrollo y manual (ejemplos en python como control remoto Bluetooth/WiFi) \*[Se incluye en el link al final de este PDF]

### Diseño Apilable con Raspberry pi pico

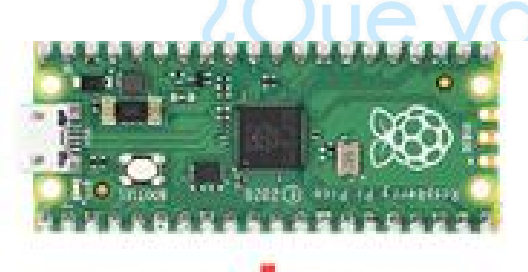

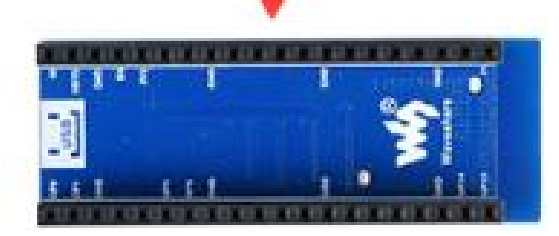

Electrónica

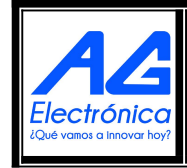

| Realizó | JMLM       |
|---------|------------|
| Revisó  | VJS        |
| Fecha   | 22/03/2022 |

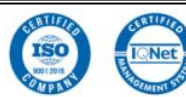

## **ESPECIFICACIONES TÉCNICAS**

| MÓDULO BLUETOOTH                                                              | Bluetooth de modo dual a módulo UART                                                                                                    |  |  |  |  |
|-------------------------------------------------------------------------------|----------------------------------------------------------------------------------------------------|--|--|--|--|
| DISTANCIA DE<br>TRANSMISIÓN                                                   | 30m (al aire libre)                                                                                                    |  |  |  |  |
| COMUNICACIÓN                                                                  | UART                                                                                                    |  |  |  |  |
| ANTENA                                                                        | Antena PCB integrada                                                                                                    |  |  |  |  |
| CACHÉ DE<br>TRANSMISIÓN                                                       | Caché UART de 1K bytes,                                                                                                    |  |  |  |  |
| se recomienda<br>transmitir menos de 512<br>bytes por transmisión<br>para SPP |                                                                                                    |  |  |  |  |
| TASA DE BAUDIOS<br>UART                                                       | 13 configuraciones diferentes de velocidad de transmisión, 115200 bps por defecto                                                                                                    |  |  |  |  |
| VOLTAJE DE ENTRADA                                                            | 5 V/3,3 V                                                                                                    |  |  |  |  |
| CORRIENTE DE<br>FUNCIONAMIENTO                                                | Corriente transitoria de arranque: unos 25 mA durante unos 300<br>ms;Corriente de estado estable: alrededor de 6 mA, modo de potencia<br>no baja;Corriente de modo de baja potencia: consulte el manual del<br>usuario |  |  |  |  |
| TEMPERATURA DE<br>FUNCIONAMIENTO                                              | -40 °C ~ 80 °C                                                                                                    |  |  |  |  |
| HUMEDAD DE<br>FUNCIONAMIENTO                                                  | 5% ~ 95%                                                                                                    |  |  |  |  |
| DIMENSIONES                                                                   | 56,5 × 21 (mm)                                                                                                    |  |  |  |  |

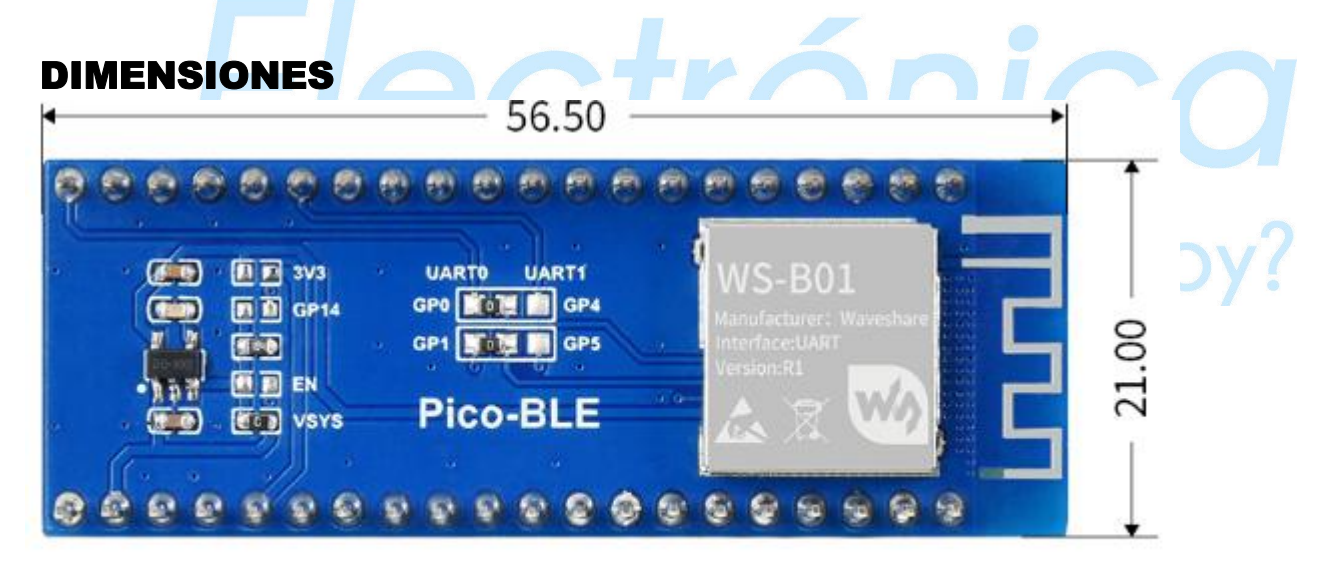

## Unit: mm

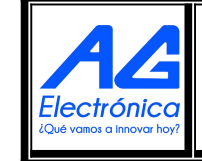

| Realizó | JMLM       |
|---------|------------|
| Revisó  | VJS        |
| Fecha   | 22/03/2022 |

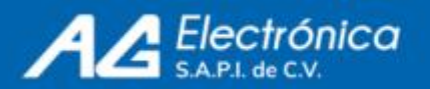

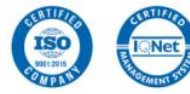

## **SECCIONES DE LA TARJETA**

- 1. Módulo Bluetooth
- 2. RT9193-33 Regulador de
- 3. 3.3V Cabecera Raspberry Pi Pico
- 4. Selección de pines de entrada UA
- 5. Antena Bluetooth integrada

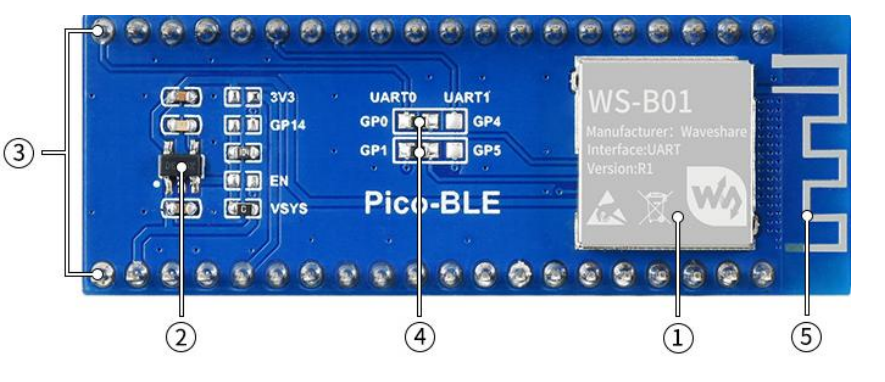

| GP0  | 1  | Gre  | 1.1      | 40         | 40 | VBUS     | N/   | SYS      | 3.3V/5V power supply    |
|------|----|------|----------|------------|----|----------|------|----------|-------------------------|
| GP1  | 2  | GPI  | USB,     | VSYS       | 39 | VSYS     |      | 010      | sist/st power suppry    |
| GND  | 3  | GND  | -        | GND        | 38 | GND      | 0    | GND      | Ground                  |
|      | 4  |      |          | EN         | 37 | 3V3_EN   |      |          |                         |
| GP3  | 5  |      |          | 343        | 36 | 3V3(OUT) | GP0  | TXD 0    | UART TX (default)       |
| GP4  | 6  | GP4  |          |            | 35 | ADC_VREF |      | -        | HART RY/L ( 10)         |
| GP5  | 7  | GPS  |          |            | 34 |          | GP1  | RXD 0    | UART RX (default)       |
| GND  | 8  | GND  |          | GND        | 33 | GND      | CDA  | TYD 1    | LIAPT TV (optional)     |
| GPS  | 9  |      |          |            | 32 | GP27     | 014  | INDI     | OART IX (optional)      |
| GP7  | 10 |      |          |            | 31 | GP26     | GP5  | RXD 1    | UART RX (optional)      |
|      | 11 |      |          |            | 30 |          |      | Durine I | er an inter (op a onal) |
|      | 12 |      |          |            | 29 | GP22     | GP15 | STATE    | State detection         |
| GND  | 13 | GND  |          | GND        | 28 | GND      |      |          |                         |
| GP10 | 14 |      |          |            | 27 |          |      |          |                         |
|      | 15 |      |          |            | 26 | GP20     |      |          |                         |
|      | 16 |      | VALA     |            | 25 | GP19     |      |          |                         |
| GP13 | 17 |      | LU.      |            | 24 | GP18     |      |          |                         |
| GND  | 18 | GNO  | Waveshar | , CHIO     | 23 | GND      |      |          |                         |
|      | 19 | CP14 |          |            | 22 |          |      |          |                         |
| GP15 | 20 | GPSS |          | A CONTRACT | 21 |          |      |          |                         |

UC VUITUO U TETEVAL TEVE

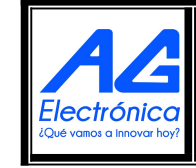

| Realizó | JMLM       |
|---------|------------|
| Revisó  | VJS        |
| Fecha   | 22/03/2022 |

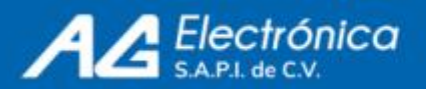

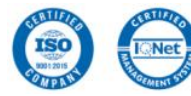

## **CONEXIÓN Y APLICACIÓN**

1. Detección del celular con la Raspberry pi pico con modulo Bluetooth programado en Thonny para Windows

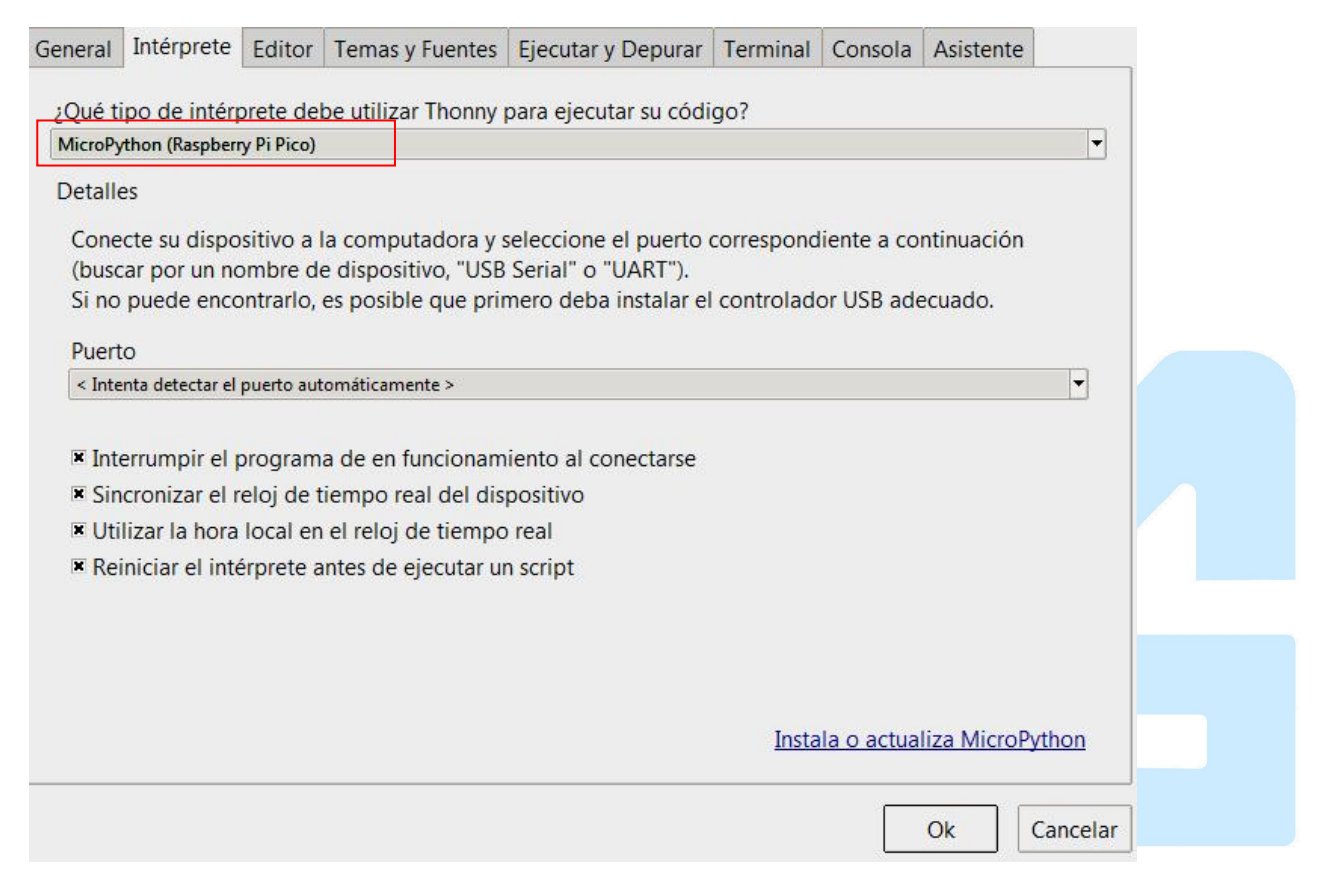

Conectamos la tarjeta mediante cabe microUSB e identificamos el nombre del puerto

| FIed    | 😞 Reproducción automática                                                                                                    | ico      |
|---------|----------------------------------------------------------------------------------------------------|----------|
|         | RPI-RP2 (F:)                                                                                                    |          |
| iQué va | Opciones de Uso general<br>Abrir la carpeta para ver los archivos<br>con Explorador de Windows<br>Usar esta unidad para copias de seguridad<br>con Copias de seguridad de Windows | var hoy? |
|         | <u>Ver más opciones de Reproducción automática en el</u><br>Panel de control                                                                                                    |          |

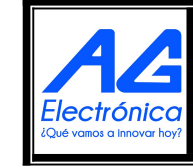

| Realizó | JMLM       |
|---------|------------|
| Revisó  | VJS        |
| Fecha   | 22/03/2022 |

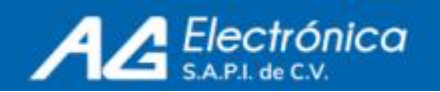

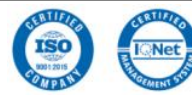

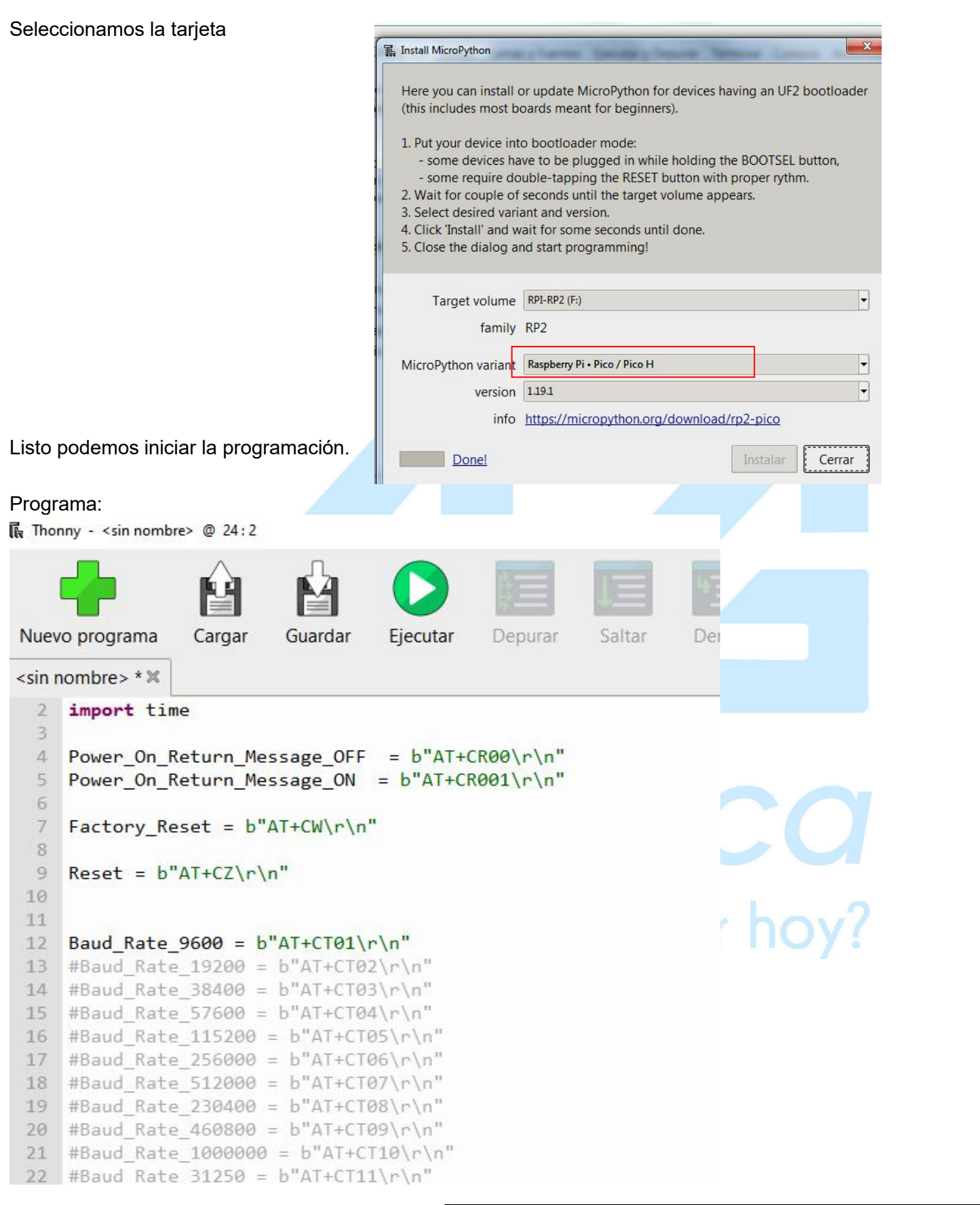

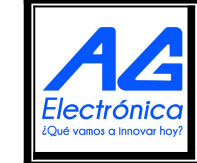

| Realizó | JMLM       |
|---------|------------|
| Revisó  | VJS        |
| Fecha   | 22/03/2022 |

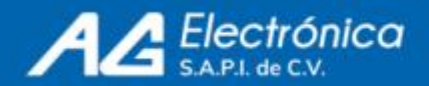

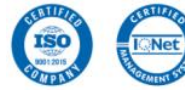

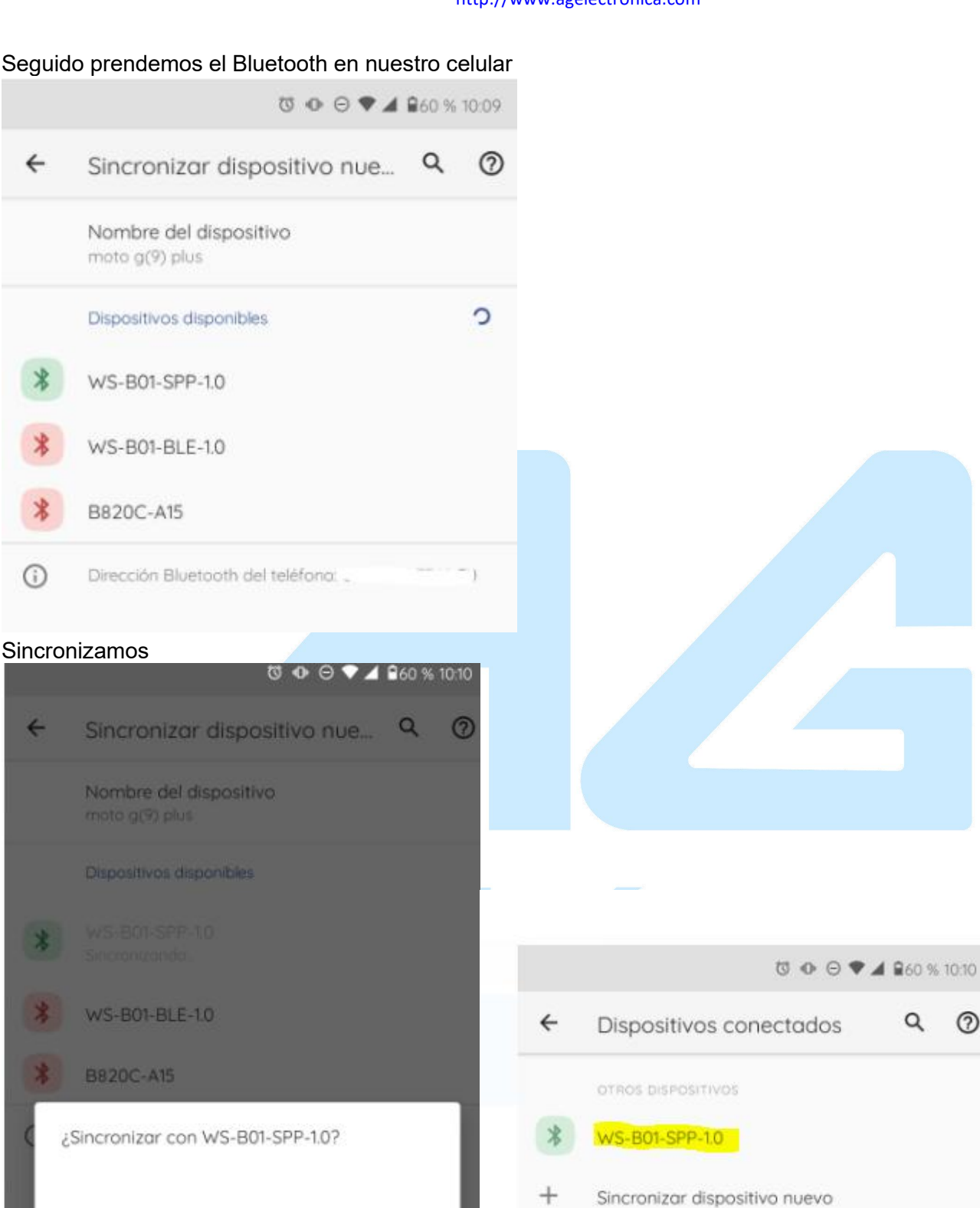

En monitor Serial con Bluettoth en nuestro celular Asi ya queda sincronizado nuestro celular con la Raspberry pi pico por medio del módulo Bluetooth

Cancelor

Sincronizar

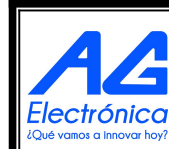

AG Electrónica SAPI de CV República del Salvador Nº 20 2do Piso. Teléfono: 55 5130 - 7210 http://www.agelectronica.com

DISPOSITIVOS CONECTADOS PREVIAMENTE

ESP32\_Jessi

Q

0

۲

| Realizó | JMLM       |
|---------|------------|
| Revisó  | VJS        |
| Fecha   | 22/03/2022 |

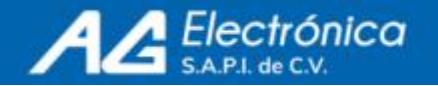

### 2. Encender LED de Raspberry Pi pico desde celular Ocupamos el siguiente código

🙀 Thonny - C:\Users\Soporte\_Invitado\OneDrive\Documentos\prueba 1 BT.py @ 15:28 Fichero Editar Visualización Ejecutar Herramientas Ayuda prueba 1 BT.py 🗶 from machine import UART , Pin import time 2 4 #Power\_On\_Return\_Message\_OFF = b"AT+CR00\r\n" 5 #Power\_On\_Return\_Message\_ON = b"AT+CR001\r\n" 7 #Factory\_Reset = b"AT+CW\r\n" 8 9 #Reset =  $b^{H}AT+CZ\r\n^{H}$ 10 11 from machine import Pin, UART 12 uart = UART(0, 9600)14 Led\_pin = 215 led = Pin(Led\_pin, Pin.OUT) while True: if uart.any(): 18 19 data = uart.readline() 20 print(data) if data== '1': led.high() print("LED is now ON!") 24 elif data== '0': 25 led.low() print("LED is now OFF!") 27 #Baud\_Rate\_9600 = b"AT+CT01\r\n" 28 #Baud\_Rate\_19200 = b"AT+CT02\r\n" 29 #Baud\_Rate\_38400 = b"AT+CT03\r\n" 30 #Baud Rate 57600 = b"AT+CT04\r\n" 31 #Baud\_Rate\_115200 = b"AT+CT05\r\n" Consola 🗙 >>> %Run -c \$EDITOR CONTENT

Abrimos un monior serie en nuestro celular para esto descargamos Serial Bluetooth Serial.apk nos conectamos y configuramos los siguientes botones dandoles nombres de ONN Y OFF para que al presionarlos mandemos a apagar o encender el LED

¿Qué vamos a innovar hoy?

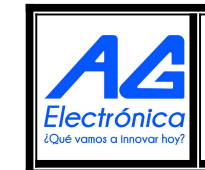

| Realizó | JMLM       |
|---------|------------|
| Revisó  | VJS        |
| Fecha   | 22/03/2022 |

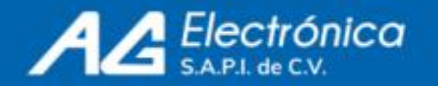

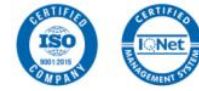

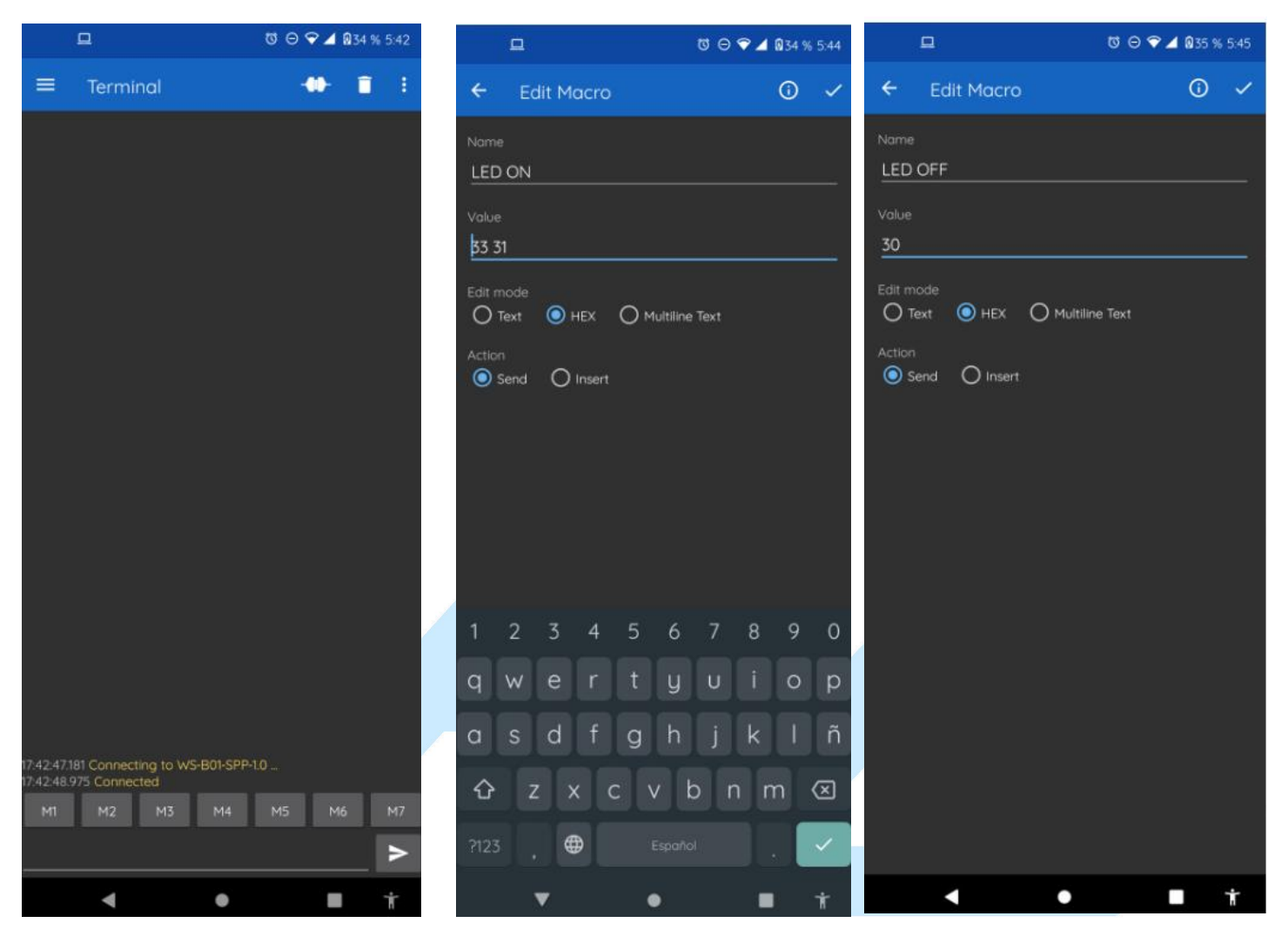

Con el botón de ON, activamos un 1 que nos prenderá el LED y con el botón de OFF, un 0 para apagar el LED

ectro

¿Qué vamos a innovar hoy?

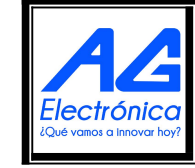

| Realizó | JMLM       |
|---------|------------|
| Revisó  | VJS        |
| Fecha   | 22/03/2022 |

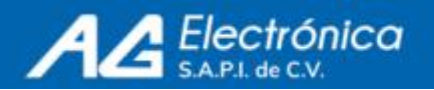

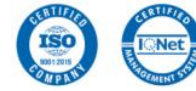

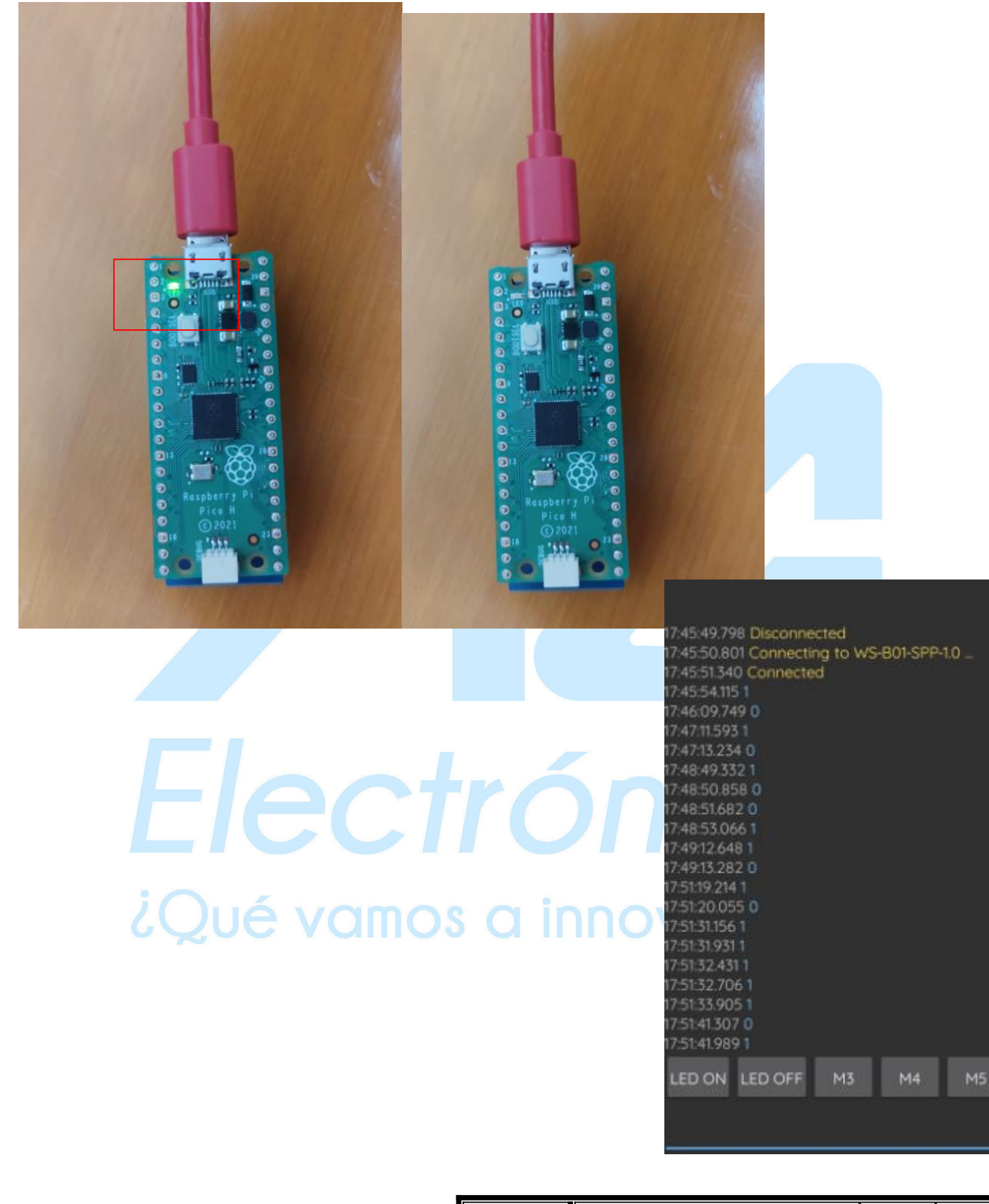

\*Recursos: Pico-BLE

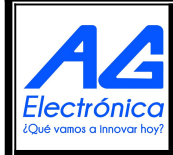

AG Electrónica SAPI de CV República del Salvador N° 20 2do Piso. Teléfono: 55 5130 - 7210 http://www.agelectronica.com

| Realizó | JMLM       |
|---------|------------|
| Revisó  | VJS        |
| Fecha   | 22/03/2022 |

ISO

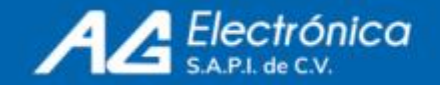